## **See Lèttimi**

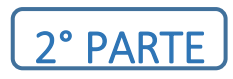

## PAGAMENTO TASSE TRAMITE PagoPa

Lo studente effettua il login sul portale ISIDATA inserendo codice e password ottenuti dal software al momento della presentazione della domanda; si apre la schermata seguente:

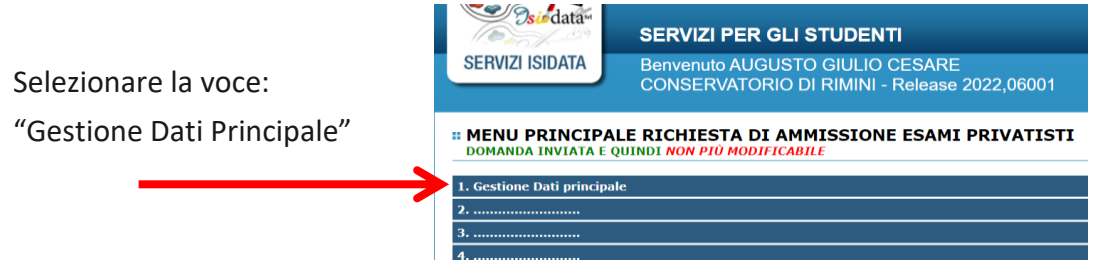

per generare un bollettino di pagamento in formato IUV (unico formato Cliccare sul TAB Tasse consentito)

| Osudata SERV |      |       | PER GLI STUDENTI – Data odierna: 20/03/2023 14:19:24 |                       |               | 9:24                           |
|--------------|------|-------|------------------------------------------------------|-----------------------|---------------|--------------------------------|
| Anagrafica E | sami | Tasse | Stampe                                               | Allega documentazione | Invia Domanda |                                |
|              |      |       |                                                      | <i>u</i>              | Conservato    | rio Statale di Musica - Rimini |

Cliccare il tasto "SELEZIONE TASSE

|                                       | TASSE - Domanda di e<br>La domanda è già stata accettata dalla |              |  |
|---------------------------------------|----------------------------------------------------------------|--------------|--|
| 😁 🖬 📩 +SELEZIONE TASSE PER<br>+PagoPA | • ⇒vai al portale esterno per pagare i bollettini gen€         |              |  |
| Mod. Elim. Allegato MAV\PagoPA        | Tipo tassa                                                     | Tipo esonero |  |
|                                       | ESONEDO CONTRIBUTO ACCADEMICO                                  | DEDDITO      |  |
|                                       | ESONERO CONTRIBUTO ACCADEMICO                                  | REDDITO      |  |

selezionare la tassa per la quale si vuole generare lo IUV ad esempio : CONTRIBUTO AMMISSIONE; selezionando con una spunta il flag "selezione"

| Sele<br>ziona | MAV\PagoPA                          | Tipo tassa            | Imp. /<br>versamento |     |
|---------------|-------------------------------------|-----------------------|----------------------|-----|
|               | CREA BOLLETTINO PER<br>QUESTA TASSA | CONTRIBUTO AMMISSIONE | 25                   | 202 |

generare il bollettino cliccando su "Crea bollettino per questa tassa"

Una volta creato lo IUV, la riga della relativa tassa passerà dal colore verde al grigio e sarà possibile scaricare in ogni momento il file PDF del bollettino, cliccando sulla relativa icona:

**BOLLETTINO SCARICABILE** 

CONTRIBUTO AMMISSIONE

## Il sistema genera un documento in formato pdf con il QRCode

Qui accanto trovi il codice QR e il codice interbancario CBILL per pagare attraverso il circuito bancario e gli altri canali di pagamento abilitati.

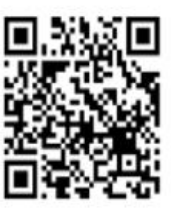

| Destinatario          | Mario Rossi        |                   | Euro         | 25,00               |
|-----------------------|--------------------|-------------------|--------------|---------------------|
| Ente Creditore        | Conservatorio Sta  | atale di Musica I | Rimini       |                     |
| Oggetto del pa        | gamento A.S 2022/2 | 023 - CONTRIE     | BUTO AMMISSI | ONE - Euro 25,00    |
| Codice CBILL<br>BEBZW | Codice Avviso      | 0000 0960         | Cod. Fis     | cale Ente Creditore |

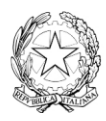

CONSERVATORIO STATALE DI MUSICA "G. LETTIMI" Istituto di Alta Formazione Artistica e Musicale / Rimini